# Configurer une majoration de temps (ex : quart-temps, tiers temps, bonus de temps en cours d'épreuve)

## Solution 1 : traitement individuel

**Ouvrir le devoir** 

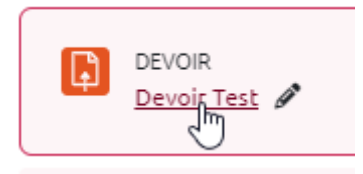

Accéder aux "Dérogations" dans le menu "Plus" du devoir

| Devoir Test                                                                             |            |                    |                                           |  |  |
|-----------------------------------------------------------------------------------------|------------|--------------------|-------------------------------------------|--|--|
| Devoir                                                                                  | Paramètres | Évaluation avancée | Plus ~                                    |  |  |
|                                                                                         |            |                    | Dérogations                               |  |  |
| Marquer comme terminé                                                                   |            | Filtres            |                                           |  |  |
| Ouvert le : mercredi 28 juin 2023, 00:00<br>À remettre : mercredi 5 juillet 2023, 00:00 |            |                    | Permissions<br>Sauvegarde<br>Restauration |  |  |
| Travail à                                                                               | réaliser : |                    |                                           |  |  |

Cliquer sur "Ajouter une dérogation d'utilisateur"

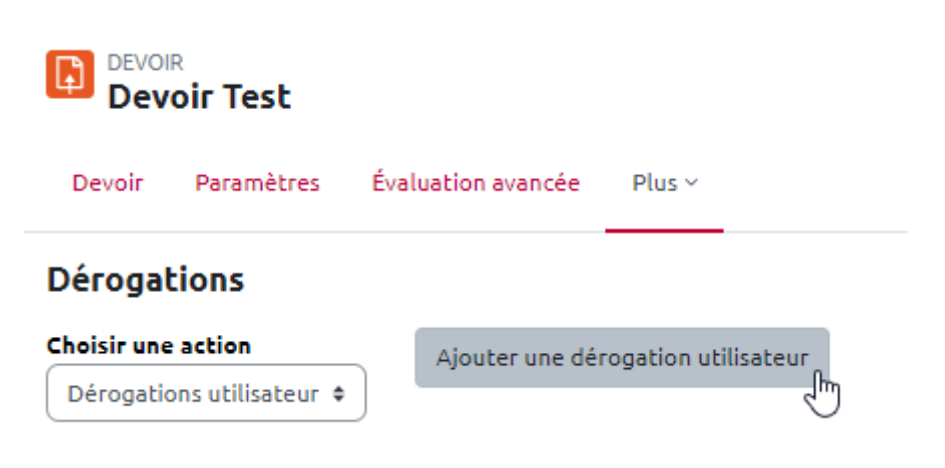

Voici l'interface "Dérogation utilisateur" qui s'affiche :

Last update: 05/07/2023 moodle4:devoir:majoration\_temps https://webcemu.unicaen.fr/dokuwiki/doku.php?id=moodle4:devoir:majoration\_temps&rev=1688563553 15:25

| Devoir Test                                 |                                                                 |
|---------------------------------------------|-----------------------------------------------------------------|
| Devoir Paramètres Évaluation a              | wancée Plus ~                                                   |
| <ul> <li>Dérogations utilisateur</li> </ul> |                                                                 |
| Dérogation utilisateur 🌖                    | × Aucune sélection                                              |
|                                             | Rechercher                                                      |
| Autoriser la remise dès le                  | 5 ¢ juillet ¢ 2023 ¢ 10 ¢ 00 ¢ <b>≅ </b> ∡ Activer              |
| Date limite                                 | 5 ¢ juillet ¢ 2023 ¢ 12 ¢ 00 ¢ <b>≡</b> ☑ Activer               |
| Date butoir                                 | 5 ¢ juillet ¢ 2023 ¢ 12 ¢ 15 ¢ <b>ii</b> ☑ Activer              |
| Durée limite                                | 0 minutes ¢ 🗆 Activer                                           |
|                                             | Revenir aux réglages par défaut du devoir                       |
|                                             | Enregistrer Enregistrer et ajouter une autre dérogation Annuler |
|                                             |                                                                 |
| L'interface de dérogati<br>test.            | on reprend les informations inscrites dans les paramètres du    |

#### Sélectionner un utilisateur

• taper le prénom puis le nom de l'utilisateur bénéficiant d'une majoration de temps, puis cliquer sur la proposition correcte fournie :

## ✓ Dérogations utilisateur

| Dérogation utilisateur 🛛 🕕 | * Aucune sélection       Bruce                                         |
|----------------------------|------------------------------------------------------------------------|
| Autoriser la remise dès le | Bruce Wayne, 55000907@etu.unicaen.fr 00 + 🛱 🗹 Activer                  |
| Date limite                | 5 ◆     juillet     ♦     2023 ♦     12 ♦     00 ♦     ■     ✓ Activer |
| Date butoir                | 5 ¢ juillet ¢ 2023 ¢ 12 ¢ 15 ¢ <b>╧</b> Activer                        |
| Durée limite               | 0 minutes ¢ Activer                                                    |
|                            | Revenir aux réglages par défaut du devoir                              |
|                            | Enregistrer Enregistrer et ajouter une autre dérogation Annuler        |

## Ajuster le temps de passation

# ✓ Dérogations utilisateur

| Dérogation utilisateur 🌖   | × Bruce Wayne, 55000907@etu.unicaen.fr                                                            |
|----------------------------|---------------------------------------------------------------------------------------------------|
|                            | Rechercher                                                                                        |
| Autoriser la remise dès le | 5       ♦       juillet       ♦       2023       ♦       10       ♦       ●       ▲       Activer |
| Date limite                | 5 ♦ juillet ♦ 2023 ♦ 12 ♦ 00 ♦ 🗯 🗹 Activer                                                        |
| Date butoir                | 5 ♦ juillet ♥ 2023 ♥ 01 02 03 ▲ 4 Activer                                                         |
| Durée limite               | 0 minutes ¢ Active 04<br>05<br>06                                                                 |
|                            | Revenir aux réglages par défaut du dev 07<br>08                                                   |
|                            | Enregistrer Enregistrer et ajouter u 10 11 dérogation Annuler                                     |
| 9 requis                   | 12<br>13<br>14                                                                                    |
|                            | 15                                                                                                |
|                            | 17<br>18<br>19 <del>•</del>                                                                       |
|                            |                                                                                                   |

Last update: 05/07/2023 moodle4:devoir:majoration\_temps https://webcemu.unicaen.fr/dokuwiki/doku.php?id=moodle4:devoir:majoration\_temps&rev=1688563553 15:25

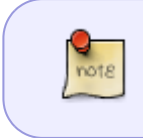

Ici, l'étudiant bénéficie d'un tiers temps sur une épreuve de 3 heures, soit 60 minutes de plus que les autres candidats. On ajuste aussi la date limite en appliquant le tiers-temps.

## Dérogations utilisateur

| Dérogation utilisateur 🛛 🔒 | × Bruce Wayne, 55000907@etu.unicaen.fr                           |
|----------------------------|------------------------------------------------------------------|
|                            | Rechercher                                                       |
| Autoriser la remise dès le | 5 ♦ juillet ♦ 2023 ♥ 10 ♥ 00 ♥ <b>=</b> ⊄ Activer                |
| Date limite                | 5 ♦ juillet ♦ 2023 ♥ 13 ♥ 00 ♥ <b>= </b> Activer                 |
| Date butoir                | 5 ♦ juillet ♦ 2023 ♥ 12 ♥ 15 ♥ 🚔 🗹 Activer                       |
| Durée limite               | 0 minutes ¢ Active 00 ▲ 01 02 03                                 |
|                            | Revenir aux réglages par défaut du dev 04<br>05<br>06            |
|                            | Enregistrer Enregistrer et ajouter u 07<br>08 dérogation Annuler |
| 9 requis                   | 09<br>10<br>11<br>12                                             |
|                            | 145<br>15                                                        |
|                            | 17<br>18<br>19 <b>-</b>                                          |
|                            |                                                                  |

## Valider la dérogation

Après enregistrement, la dérogation apparait :

| 18/07/2025 14:25 5/6                          | Configurer une ma     | ajoration de temps (ex : quart-temps, tiers temps, bonu | is de temps en cours d'épreuve) |
|-----------------------------------------------|-----------------------|---------------------------------------------------------|---------------------------------|
| Dérogations                                   |                       |                                                         |                                 |
| Choisir une action Dérogations utilisateur \$ | Ajouter une dérogatio | n utilisateur                                           |                                 |
| Utilisateur                                   | Dérogations           |                                                         | Action                          |
| Bruce Wayne                                   | Ouvert                | mercredi 5 juillet 2023, 10:00                          | ¢ 🖲 🗑                           |
|                                               | Date limite           | mercredi 5 juillet 2023, 13:00                          |                                 |
|                                               | Date butoir           | mercredi 5 juillet 2023, 13:15                          |                                 |

# Solution 2 : traitement en lot (par groupe)

## Étape 1 : si le groupe n'existe pas encore, le créer

• Se reporter à la documentation : Créer un groupe de participants manuellement

## Étape 2 : ouvrir le test

### Étape 3 : accéder à "Dérogation de groupe"

## Étape 4 : cliquer sur "Ajouter une dérogation de groupe"

• voici l'interface "Dérogation de groupe" qui s'affiche :

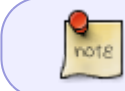

L'interface de dérogation reprend les informations inscrites dans les paramètres du test.

## Étape 4 : sélectionner un groupe d'utilisateurs dans le menu déroulant

### Étape 5 : ajuster le temps de passation

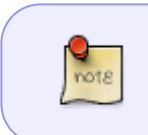

Ici, le groupe d'étudiant bénéficie d'un tiers temps sur une épreuve d'une heure, soit 20 minutes de plus que les autres candidats. On ajuste aussi la date limite en appliquant le tiers-temps.

## Étape 6 : valider la dérogation

Last update: 05/07/2023 15:25

From: https://webcemu.unicaen.fr/dokuwiki/ - CEMU

Permanent link: https://webcemu.unicaen.fr/dokuwiki/doku.php?id=moodle4:devoir:majoration\_temps&rev=1688563553

Last update: 05/07/2023 15:25

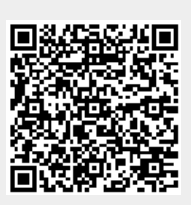